#### NCC Toimittajaportaali

Lyhyt käyttäjän opas

v. 06042020

1

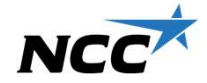

# NCC Toimittajaportaali

Tästä oppaasta löydät ohjeet:

- NCC Toimittajaportaali Kutsu sähköpostilla ja kirjautuminen (s. 3-4)
- NCC Toimittajaportaali Etusivu (s. 5)
- Tarjouspyynnön käsittely (s. 6-10)
- Sopimuksen käsittely (s. 11)
- Tilauksen käsittely (s. 12)
- Kirjeiden käsittely (s. 13)
- NCC Toimittajaportaali Jaetut dokumentit (s. 14)
- <u>NCC Toimittajaportaali Asetukset (sis. Yhteyshenkilöiden ylläpito ja salasanan vaihto) (s. 15-16)</u>
- NCC Toimittajaportaali Käyttöoikeuksin rajatut projektit (s. 17)
- <u>Usein kysytyt kysymykset (s. 18-19)</u>

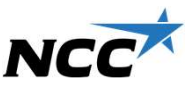

2

#### NCC Toimittajaportaali – Kutsu sähköpostilla

Tarjouspyyntö - TEST Övriga reservdelar - AAVA ASUNTO OY HELSINGIN

Tarjouspyyntö\_TESTÖvrigareservdelar\_NCCSuomiOy.pdf 21 KB

#### NCC Hankintaportaali

#### Hanke: 13088 - AAVA ASUNTO OY HELSINGIN

#### Hei,

Pyydämme jättämään tarjouksenne TEST hankkeeseen AAVA ASUNTO OY HELSINGIN. Kaikki tarjouspyynnön liitteet ovat ladattavissa NCC:n Toimittajaportaalissa.

Toimittajaportaali on apuväline, joka helpottaa NCC:n ja toimittajien välistä yhteistyötä. Portaalissa voit osallistua tarjouskilpailuun hyväksymällä ja jättämällä tarjouksen tai hylätä tarjouspyynnön ja nähdä kaikki meneillään olevat tehtävät ja sopimukset NCC:n kanssa.

Tarjouspyyntöön liittyvät toiminnot ja asiakirjat ovat käytettävissä vain tarjousajan määräaikaan saakka. Ottakaa yhteyttä allekirjoittaneeseen, jos toivotte tarjouksen jättöajan pidentämistä. Voit kirjautua sisään napsauttamalla seuraavaa linkkiä: Toimittajaportaali

Jos olet unohtanut salasanasi toimittajaportaaliin, voit tilata uuden napsauttamalla tästä <u>https://extss.ncc.info/ForgotPassword.aspx</u>. Jos sinulla on kysyttävää tai ongelmia kirjautumisessa, ota yhteyttä Service Deskiimme numerossa +358 10 507 5566. Käyttäjäopas ja lisätietoja on osoitteessa <u>www.ncc.fi/liikekumppaneille/toimittajaportaali</u> Ystävällisin terveisin

Tarjouspyyntö/

sopimuspohja/ tilaus/kirje on

sähköpostin liitteenä

Linkki toimittajaportaaliin. Dokumentti liitteineen on avattavissa toimittajaportaalissa Käyttäjätunnus ja salasana ovat mukana ensimmäisessä lähetyksessä

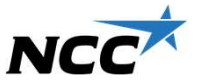

# NCC Toimittajaportaali - Kirjautumissivu

Toimittajaportaali linkin klikkaaminen avaa kirjautumissivun:

- Käyttäjätunnus: Sähköpostissa ilmoitettu sähköpostiosoite
- PIN: Salasana

4

Mikäli olet unohtanut salasanasi, voit tilata uuden salasanan valitsemalla "Unohtuiko PIN?". Saat uuden salasanan sähköpostitse (muista tarkistaa myös roskapostilaatikko).

Mikäli et pääse kirjautumaan järjestelmään, valitse "Apua", josta löytyy NCC Servicedeskin yhteystiedot.

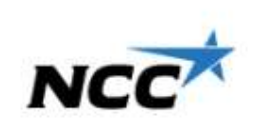

| Käyttäjätunnus         |  |
|------------------------|--|
| PIN                    |  |
| 1 Muista kirjautuminon |  |

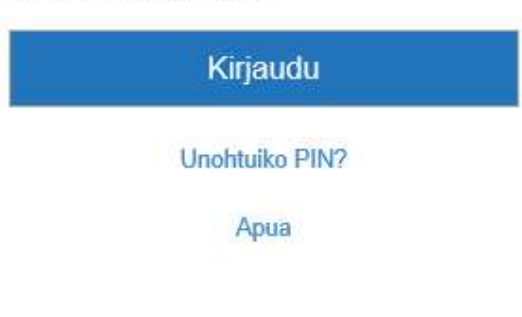

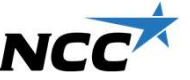

#### NCC Toimittajaportaali - Etusivu

Näiden otsikoiden NCC TOIMITTAJAPORTAALI NCC alta löytyvät ETUSIVU SETUKSET yrityksellenne lähetetyt: TOIMITTAJAPORTAALI Tarjouspyyntö Tarjouspyynnöt Sopimus Tilaus Sopimukset Kirie Tilaukset yhteistyötä NCC:n ja toimittajien välillä. Jaetut dokumentit **Kirjeet** NCC:n toimittajaportaali auttaa NCC:n hankintaa ja toimittajia tarjousneuvotteluissa, sopimusten tekemisessä ja tilauksissa. Kaikki dokumentit, jotka koskevat tarjouspyyntöä, sopimusta tai tilausta, ovat saatavilla portaalin kautta. "Jaetut dokumentit" toiminnolla on Toimittajaportaalissa on seuraavat toiminnot: mahdollista lisätä yrityksen yleisiä dokumentteja ja jakaa ne Näet kaikki meneillään olevat tarjouspyynnöt, joihin osallistut. näytettävksi NCC:n hankinnalle Näet kaikki hankesopimukset, joita sinulla on NCC:n

esim. referenssit, lyhyt kuvaus tuotteista/palveluista tai

sertifikaatteja

# TEHOSTAA HANKINTATOIMEA

Tervetuloa NCC:n toimittajaportaaliin. Portaali tukee ja helpottaa

- kanssa.
- Nouda kaikki liitteet tarjouspyyntöihin, sopimuksiin ja tilauksiin
- Hyväksy tai hylkää osallistuminen hankkeeseen
- Vastaa tarjouspyyntöön tarjouksella

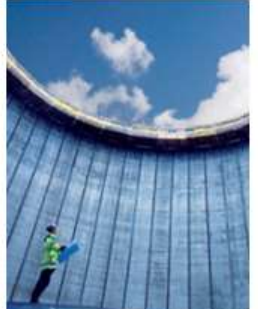

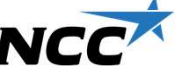

### NCC Toimittajaportaali

Tarjouspyyntö menettely

- 1. NCC lähettää tarjouspyynnön sähköpostitse
- 2. Toimittaja kirjautuu Toimittajaportaaliin
- 3. Kaikki asiakirjat ovat ladattavissa Toimittajaportaalissa, toimittaja valitsee aikooko jättää tarjouksen toiminnolla "Hyväksy" tai "Hylkää"
- 4. Toimittaja jättää vastauksen tarjouspyyntöön
- 5. Valittu toimittaja käsittelee sopimusasiakirjat Toimittajaportaalissa

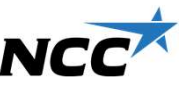

## NCC Toimittajaportaali - Tarjouspyynnöt

|                                                                                                    | NCC                                                              | NCC TC                                                                                                    | DIMITTAJAPORTAA<br>KSET                                                                                                    | LI                                                                                           | ohitettu tarjouspyyntöön ei<br>voi vastata. Tarjouspyynnöt<br>säilyvät listalla kuitenkin vielä                             |
|----------------------------------------------------------------------------------------------------|------------------------------------------------------------------|----------------------------------------------------------------------------------------------------|----------------------------------------------------------------------------------------------------|----------------------------------------------------------------------------------------------|----------------------------------------------------------------------------------------------------|
| Otsikon<br>Tarjouspyyntö" alta<br>näet kaikki<br>yritykseenne<br>saapuneet<br>arjouspyynnöt ja<br>klikkaamalla<br>päivämäärää pääset | Tarjouspyyntö<br>Sopimus<br>Tilaus<br>Kirje<br>Jaetut dokumentit | OMAT TA<br>Täältä löydät k<br>kutsuttu osalli<br>näet kaikki do<br>Päivämäärä<br>24.3.2020<br>Pientarvikkeet - 1<br>Lähetetty:<br>Tariouspyynnöt | RJOUSPYYNNÖT<br>kaikki meneillään olevat tarjouskilp<br>stumaan. Napsauttamalla tarjousp<br>kumentit.<br>Tila<br>Lataamattomia dokumentteja on<br>.3088 AAVA ASUNTO OY HELS ING IN<br>tarja.mannisto@ncc.fi | pailut, joihin sinut<br>yynnön päivämä:<br>Vastauksesi<br>Ei vastattu<br>tunut (enintään 3 k | 3 kk viimeisen jättöpäivän<br>jälkeen.<br>t on<br>ärää<br><u>Viimeinen</u><br>tarjouspym<br>17.4.2020<br>11 päivää jäljellä |
| käsittelemään<br>arjouspyyntöä.                                                                                                    |                                                                  | <b>16.3.2020</b><br>Vanerilevy - 1318<br><i>Lähetetty</i> :                                                                                      | Lataamattomia dokumentteja on<br>5 As Oy Helsingin Jätkäsaaren Atrium.<br>tarja.mannisto@ncc.fi                                                                                                    | Ei vastattu                                                                                  | 19.3.2020<br>Tarjousaika päättynyt                                                                                          |

#### Tarjouksen jättäminen Toimittajaportaalissa selkeyttää tarjousten käsittelyä ja siihen käytettyä aikaa.

Kun viimeinen jättöpäivä on

## NCC Toimittajaportaali – Tarjouspyynnön käsittely

#### Tässä voit: NCC TOIMITTAJAPORTAALI NCC Tässä on ETUSIVU ASETUKSET käsittelyssä olevan Ladata kaikki tarjouspyynnön tarjouspyyntöön TESTI HANKETIEDOT Tarjouspyyntö yhteyshenkilö liittyvät asiakirjat Lue lisää hankkeesta Sopimus Tästä näkymästä löydät tarjouspyynnön liitteineen ja voit jättää tarjouksesi NCC:lle. Jätä tarjouksesi kohdasta "Jätä tarjous". Kohdas Tilaus **NCCII**ä VHTEVSHENKTI Ö Vastata heti "Hyväksy" ilmoitat tarjouksen jättämisestä määräaikaan mennessä ja Kirie Taria Männistö kohdasta "Hylkää" kieltäytyväsi tariouksen jättämisestä. +358 10 507 5324 laetut dokumentit tarjouspyynnön tarja.mannisto@ncc.fi 🐔 Näytä tarjouspyyntö 21,2 kB Tästä näet, kuinka 🐔 Luettelo hankintadokumentin liitteistä vastaanotettuanne. MUUTA AIHEESEEN pitkään tarjousaikaa LIITTYVÄÄ 🚹 Lataa kaikki liitteenä olevat asiakirjat (zip) 1,19 MB osallistuuko 🍞 Jätä tarjous 🛛 🛞 Hyväksy 🛛 🤤 Hylkää Käyttöopas (pdf) on jäljellä vrityksenne LIITETYT DOKUMENTIT Lataa valitut dokumentit 11 PÄIVÄÄ JÄLJELLÄ Dokumenttipankki tarjouskilpailuun. Rev.Nr. Rev. pvm Kommentti Hankintaan liittyvät Dokumentit - NCC sisäiset/TES ~ TEST (6).pdf 0 dokumentit ovat 2 30.9.2019 Kyllä (Hyväksy) tai Litteet 🐻 Laiminlyönteihin nähtävissä 1 ei (Hylkää) vastaus Rev. 7.6.2017 puuttuminen\_Kivasti\_pahasti\_hyvästi.pdf NCC SUOMI OYN tarjouspyynnöllä. lähtee tiedoksi VAKIOSOPIMUSEHDOT\_29112017.pd NCCn toimittajieneettiset ohjeet \_appendix FI.pdf 20-03-2019 Myös aiemmat NCC:n hankinnalle 🕼 Ohje laskutuksesta urakoitsijoille\_22052017.pdf Dokumenttisymbolit versiot ovat tallessa 🚺 Ohje NCCn digitaalinen Jättää tarjouksen työmaaperehdytys\_08012018.pdf ilmoittavat muutoksista: ia ovat 🚺 Ohje\_Telineet nojatikkaat suojakaiteet ja aukkosuojat.pdf Rakennusy rity sten\_yhteinen\_tikasohje.pdf Uusi lataamaton tarkasteltavissa Voit myös valita TEST (5).pdf tästä. dokumentti ladattavat dokumentit ja Työmaav arusteohje NCC\_01122017.pdf painaa "Lataa valitut 🗧 Dokumentista uusi dokumentit" versio saatavilla

### NCC Toimittajaportaali – Tarjouksen lähettäminen

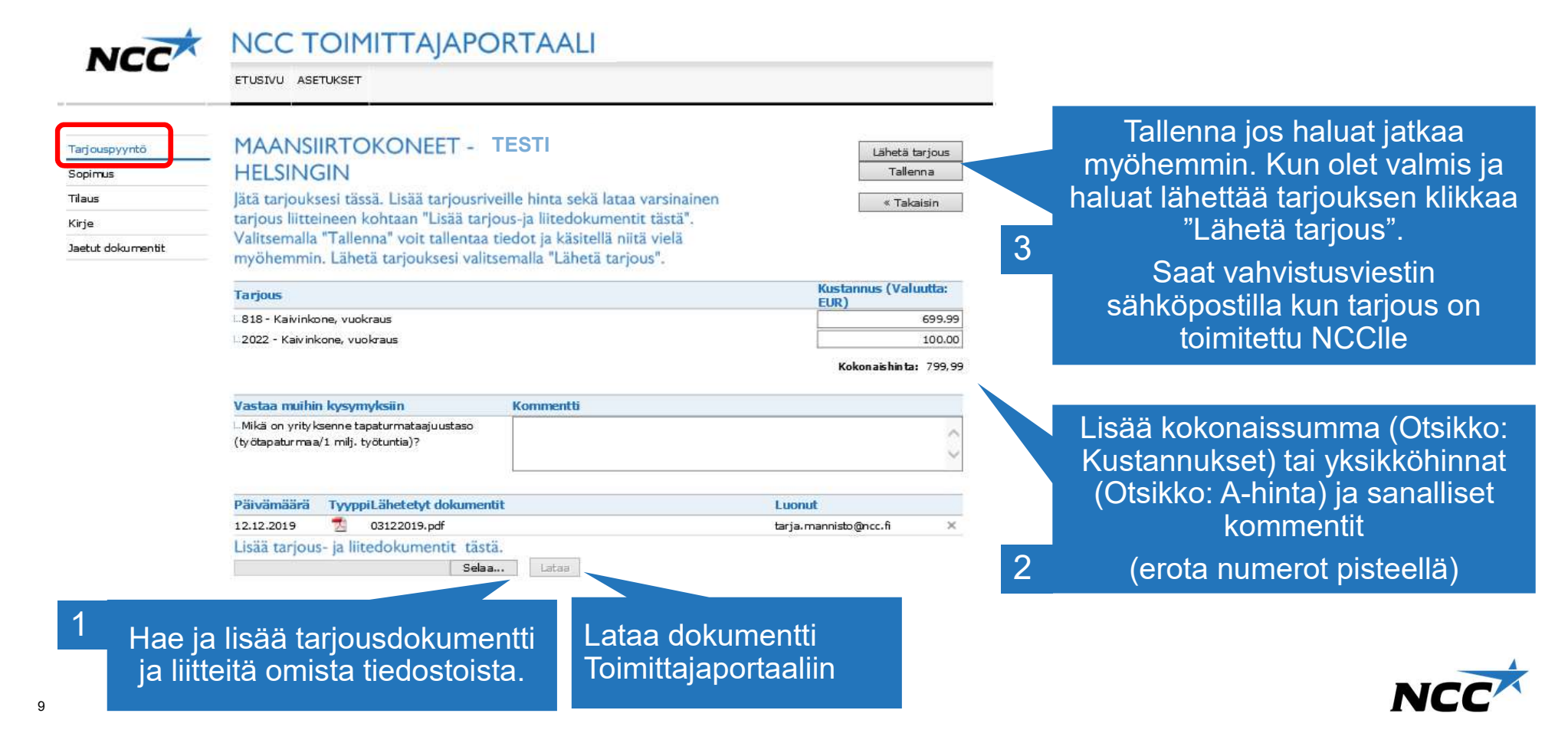

#### NCC Toimittajaportaali – Tarjouksen lähettäminen

| NCC                                                              | NCC TOIMITTAJAPO                                                                                                    | RTAALI                                                                            |                                                 |                                                                       |
|------------------------------------------------------------------|----------------------------------------------------------------------------------------------------|-----------------------------------------------------------------------------------|-------------------------------------------------|-----------------------------------------------------------------------|
|                                                                  | ETUSIVU ASETUKSET                                                                                                    |                                                                                   |                                                 |                                                                       |
| Tarjouspyyntö<br>Sopimus<br>Tilaus<br>Kirje<br>Jaetut dokumentit | MAANSIIRTOKONEET - T<br>HELSINGIN<br>Vastauksenne on rekisteröity. NCC:n<br>tarjoukseen sen voimassaolopäivään n<br>tietoja, ota yhteyttä hankinnasta vasta | ESTI<br>hankinnasta vastaava tutustuu<br>nennessä. Jos haluatte muuttaa<br>avaan. | Lähetä tarjous<br>Tallenna<br><b>* Takaisin</b> | Voit tarkastella<br>lähetettyä tarjousta<br>tarjousajan<br>puitteissa |
|                                                                  | Tarjous                                                                                                    |                                                                                   | Kustannus (Valuutta:<br>EUR)                    |                                                                       |
|                                                                  | ∟818 - Kaivinkone, vuokraus<br>∟2022 - Kaivinkone, vuokraus                                                                                                 |                                                                                   | Kokonaishinta: 799,99                           |                                                                       |
| Mikäli iätettyä tariousta                                        | Vastaa muihin kysymyksiin                                                                                                    | Kommentti                                                                         |                                                 |                                                                       |
| on tarpeellista muuttaa,<br>ota yhteyttä hankinnasta             | ∟Mikä on yrityksenne tapaturmataajuustaso<br>(työtapaturmaa/1 milj, työtuntia)?                                                                             |                                                                                   | ¢                                               |                                                                       |
| vastaavaan -                                                     | Päivämäärä TyyppiLähetetyt dokumenti                                                                                                    | t)                                                                                | Luonut                                          |                                                                       |
| yhteystiedot löytyvät<br>tarjouspyynnön                          | 12.12.2019 📆 03122019.pdf<br>Lisää tarjous- ja liitedokumentit tästä.<br>Selsa.                                                                             | . Lataa                                                                           | tarja.mannisto@ncc.fi X                         |                                                                       |
| etusivulta                                                       |                                                                                                    |                                                                                   |                                                 |                                                                       |

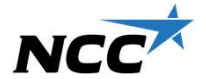

#### NCC Toimittajaportaali - Sopimus

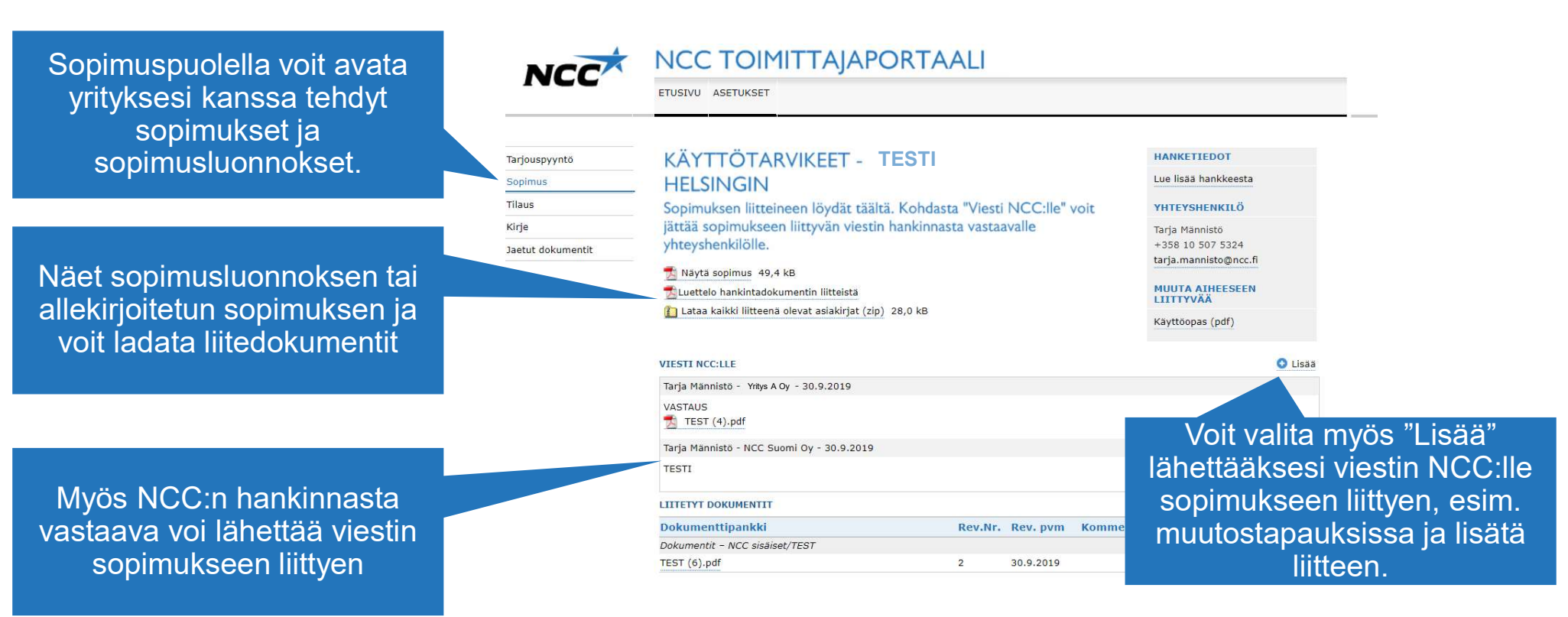

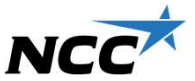

#### NCC Toimittajaportaali - Tilaus

|                                                                    |                                             | ETUSIVU ASETUKSET                                                                              |                                                                        |  |  |
|--------------------------------------------------------------------|---------------------------------------------|------------------------------------------------------------------------------------------------|------------------------------------------------------------------------|--|--|
| yritykseesi kohdistuneet<br>tilausdokumentit ja niiden<br>liitteet | Tarjouspyyntö<br>Sopimus<br>Tilaus<br>Kirle | PIENTARVIKKEET - TESTI<br>Tilauksen liitteineen löydät täältä.                                 | HANKETIEDOT<br>Lue lisää hankkeesta<br>YHTEYSHENKILÖ<br>Taria Männistö |  |  |
|                                                                    | Jaetut dokumentit                           | Lueteen rainkinauokumentiin inteista<br>Lataa kaikki liitteenä olevat asiakirjat (zip) 83,0 kB | +358 10 507 5324<br>tarja.mannisto@ncc.fi                              |  |  |
| allekirjoitetun tilauksen ja voit                                  |                                             | MUUT ALLEKIRJOITETUT TILAUSDOKUMENTIT                                                          | Käyttöopas (pdf)                                                       |  |  |
|                                                                    |                                             | Kuvaus                                                                                         |                                                                        |  |  |
| Intedokumentit                                                     |                                             | Muut allekirjoitetut tilausdokumentit                                                          |                                                                        |  |  |
|                                                                    |                                             | LITETYT DOKUMENTIT                                                                             |                                                                        |  |  |
|                                                                    |                                             | Dokumenttinankki Rev.Nr. Rev. nvm                                                              | Kommentti                                                              |  |  |
|                                                                    |                                             |                                                                                                |                                                                        |  |  |

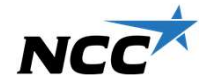

#### NCC Toimittajaportaali - Kirje

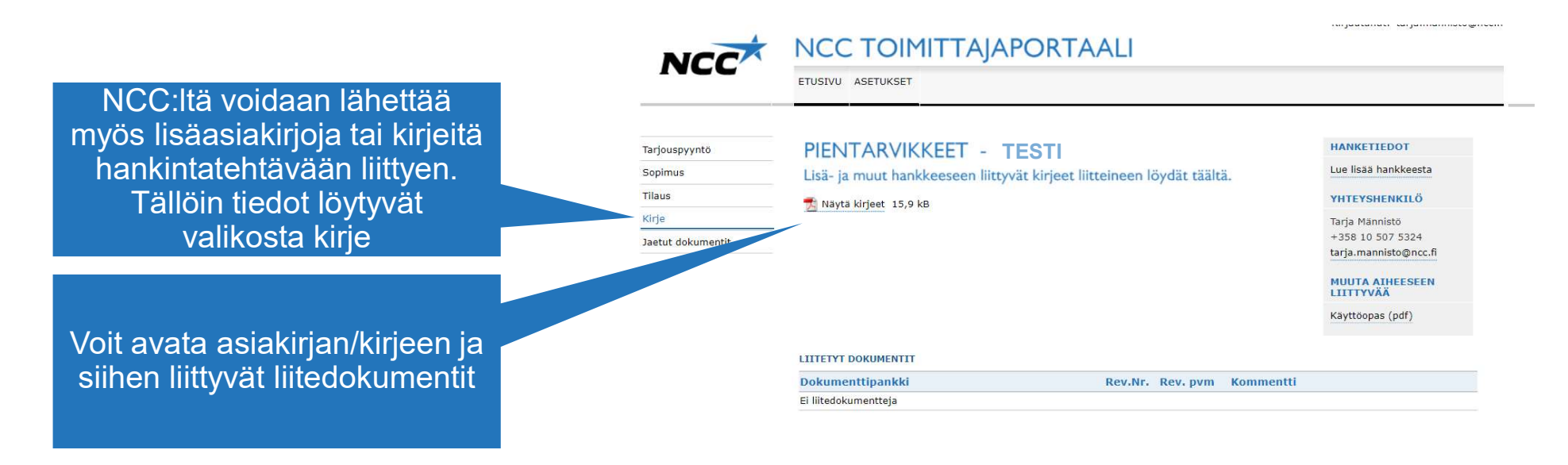

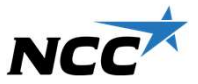

#### NCC Toimittajaportaali – Jaetut dokumentit

Kirjautunut: tarja.mannisto@ncc.fi

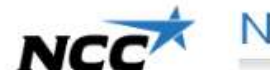

NCC TOIMITTAJAPORTAALI

ETUSIVU ASETUKSET

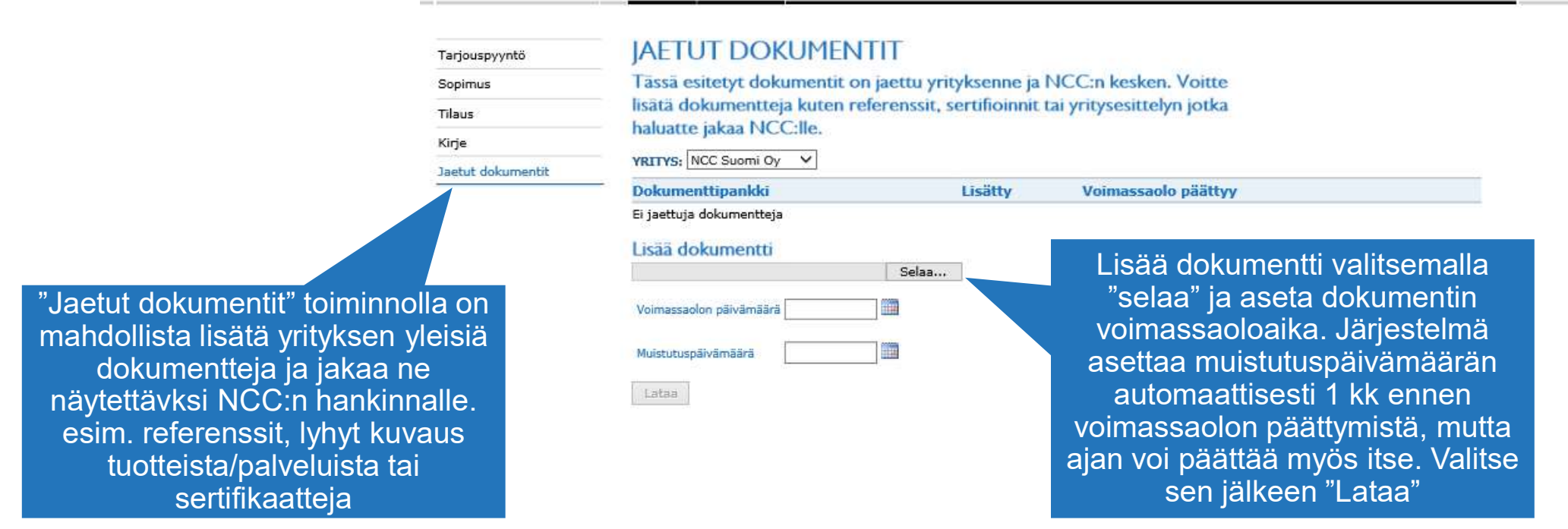

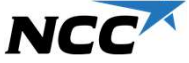

#### NCC Toimittajaportaali - Asetukset

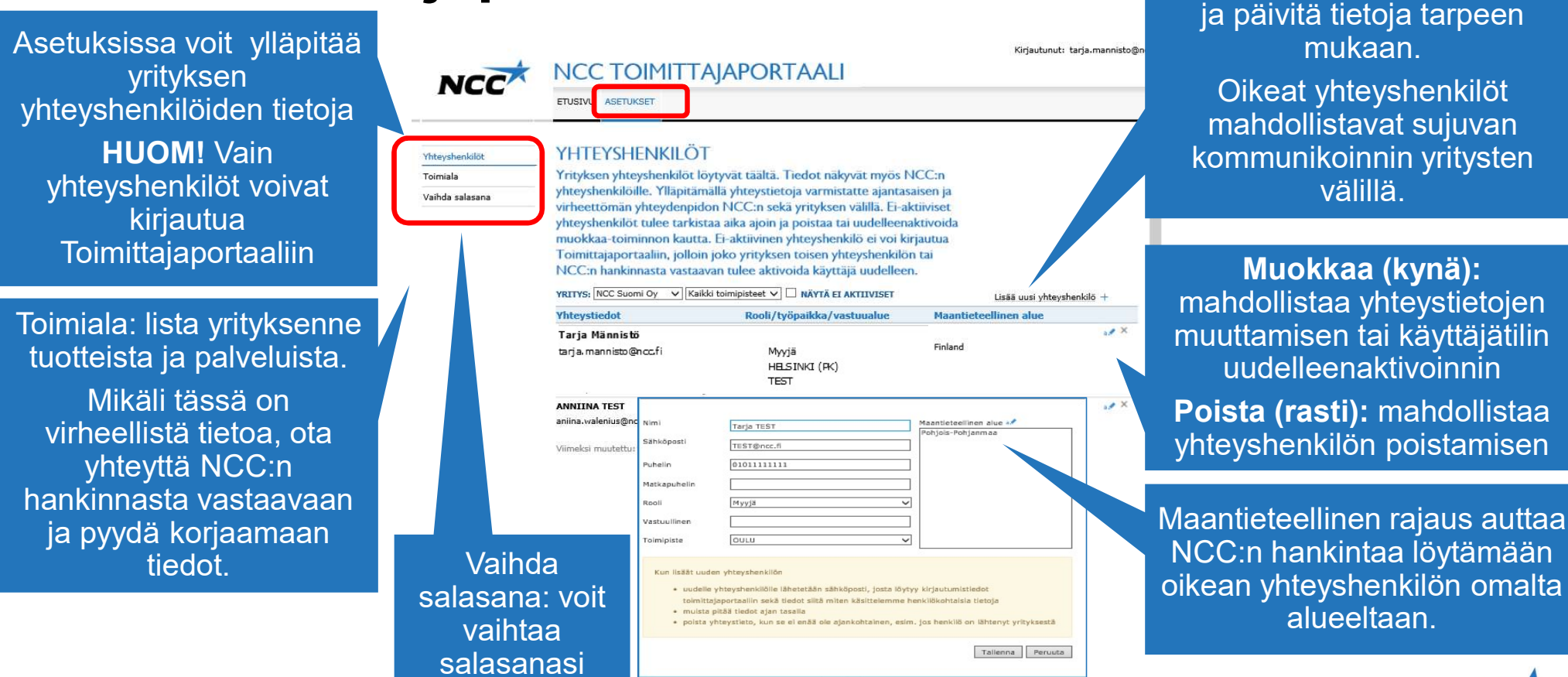

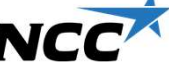

Lisää uusia yhteyshenkilöitä

#### NCC Toimittajaportaali – Asetukset - Ei-aktiiviset yhteyshenkilöt

#### Yhteyshenkilöt, joita ei ole käytetty NCC TOIMITTAJAPORTAALI NCC 6 kk aikana, muuttuvat ei-aktiivisiksi ETUSIVU ASETUKSET (harmaat yhteystiedot) YHTEYSHENKILÖT Vhteyshenkilöt Yrityksen yhteyshenkilöt löytyvät täältä. Tiedot näkyvät myös NCC:n HUOM! Ei-aktiivinen yhteyshenkilö Toimiala yhteyshenkilöille. Ylläpitämällä yhteystietoja varmistatte ajantasaisen ja Vaihda salasana ei voi kirjautua Toimittajaportaaliin virheettömän yhteydenpidon NCC:n sekä yrityksen välillä. ennen uudelleen aktivointia YRITYS: NCC Suomi Oy ✓ Kaikki toimipisteet ✓ ✓ NĂ YTĂ EI AKTIIVISET Lisää uu Yhteystiedot Rooli/työpaikka/vastuualue Maantieteellinen al Tarja Männistö X Maantieteellinen alue 🛹 Nimi Testi Henkilö tarja.mannisto@ncc.fi Sähköposti testi@ncc.fi Viimeksi muutettu: 19.8.2019 Tarja Puhelin X Matkapuhelin Aktivoi yhteyshenkilö Rooli Myyjä V uudelleen "Muokkaa"-tilassa Vastuullinen valitsemalla "Ota käyttöön" ja HELSINKI (PK) Toiministe V "Tallenna" Käyttäjätili akt. Ei Ota käyttöön nittaiaportaalissa Ei-aktiiviset yhteyshenkilöt yhteyshenkilön tulee tarkistaa aika ajoin $\rightarrow$ uudelle yhteyshenkilölle lähetetään sähköposti, josta löytyy kirjautumistiedot toimittajaportaaliin sekä tiedot siitä miten käsittelemme henkilökohtaisia tietoja poistaa/uudelleen aktivoida muista pitää tiedot aian tasalla. · poista yhteystieto, kun se ei enää ole ajankohtainen, esim. jos henkilö on lähtenyt yrityksestä

Tallenna Peruuta

## NCC Toimittajaportaali – Käyttöoikeuksin rajatut projektit

Toimittajaportaalissa on käytössä myös käyttöoikeuksin rajattuja projekteja, jolloin projektin tiedot ja dokumentit näkyvät ainoastaan sähköpostin vastaanottaneelle yhteyshenkilölle ja salassapitosääntöjen noudattaminen näissä projekteissa vaatii erikoishuomiota

Tunnistat käyttöoikeuksin rajatun projektin punaisesta lukosta 单

#### OMAT TARIOUSPYYNNÖT

Täältä löydät kaikki meneillään olevat tarjouskilpailut, joihin sinut on kutsuttu osallistumaan. Napsauttamalla tarjouspyynnön päivämäärää näet kaikki dokumentit.

| Päivämäärä                                                       | Tila                                                                                                    | Vastauksesi                                                                                                    | Viimeinen<br>tarjouspvm                      |
|------------------------------------------------------------------|----------------------------------------------------------------------------------------------------|----------------------------------------------------------------------------------------------------|----------------------------------------------|
| <b>a</b> 10.6.2019                                               | Lataamattomia dokumentteja on                                                                                                    | Ei vastattu                                                                                                    | 11.7.2019                                    |
| kkunat - X1001190                                                | 0 Testi Tarja                                                                                                    |                                                                                                    | 30 päivää jäljellä                           |
|                                                                  | cc.fi                                                                                                    |                                                                                                    |                                              |
|                                                                  |                                                                                                    | ĀALI                                                                                                    | Kirjautunut: tarja.mannisto@ncc.f            |
| NCC                                                              | ETUSIVU ASETUKSET                                                                                                    |                                                                                                    |                                              |
| Tarjouspyyntö<br>Sopimus<br>Tilaus<br>Kirje<br>Jaetut dokumentit | IKKUNAT - TESTI TARJA<br>Tästä näkymästä löydät tarjouspyynnön li<br>tarjouksesi NCC:lle. Jätä tarjouksen jättämisesti<br>kohdasta "Hylkää" kieltäytyväsi tarjouksen<br>Naytä tarjouspyyntö 19,9 kB<br>©Luetelo hankintadokumentin liiteistä<br>Letaa kaikki liitteena olevat asiakirjat (zip) 1,03 h<br>2 Jata tarjous ⊘ Hyväksy ♀ Hylkää<br>thtps://cseap7                                                                                                    | itteineen ja voit jättää<br>lasta "Jätä tarjous". Kohdasta<br>á määräaikaan mennessä ja<br>n jättämisestä.<br>ив | KÄYTTÖOIKEUKSIN<br>RAJATTU PROJEKTI          |
|                                                                  | KÄYTTÖOIKEUKSIN RAJATTU PROJEKTI<br>Tämä projekti on käyttöoikeuksin rajattu turvallisuuss<br>Viesti ja projektin tiedot ovat nakyvillä ainoastaan viei<br>vastaanottajalle. Sinun tulee varmistaa salasapitosää<br>noudattaminen projektiin dokumentiinen kääittelyssä. M<br>sinulla on kysymyksiä, voit ottaa yhteyttä NCC:n hank<br>vuota on kysymyksiä, voit ottaa yhteyttä NCC:n hank<br>vuota on kysymyksiä, voit ottaa yhteyttä NCC:n hank<br>vuota on kysymyksiä. | vistă.<br>titin<br>Intojen<br>Linnasta<br>uh. 7.6.2017<br>29.11.2017                                             | Käyttööpäs (pdf)<br>30 päivää jäljellä<br>11 |

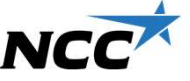

# Usein kysytyt kysymykset

#### Yritykseni osoitetiedot ovat puutteelliset Toimittajaportaalissa. Mitä teen?

Osoitetiedot tulevat järjestelmään Bisnodelta, joten osoitetietoja ei voida suoraan korjata NCC:n järjestelmään.

Mikäli huomaatte, että osoiterekisteri on puutteellinen, ilmoittakaa puuttuvat osoitteet / toimipaikat tilastokeskuksen yritysrekisterin sähköpostiin osoitteeseen: <u>yritys.rekisteri@stat.fi</u>

#### Tilastokeskukselle toimitettavat tiedot:

- toimipaikan nimi
- toimipaikan osoite
- toimiala
- aloitus pvm

- palkansaajat henkilötyövuosina (esim. kaksi puolipäiväistä työntekijää on yksi htv)
- yhteystiedot

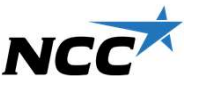

## Usein kysytyt kysymykset

#### Miten kirjaudun Toimittajaportaaliin ja uusin salasanani?

Toimittajaportaalin linkki: <u>https://extportal.ncc.info/leverantorsportal/</u> Salasanan uusinta: <u>https://extss.ncc.info/ForgotPassword.aspx</u>

**HUOM!** Kirjautuminen ja salasanan uusiminen toimii vain sillä sähköpostiosoitteella, jolla tunnukset on luotu.

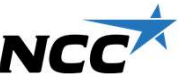

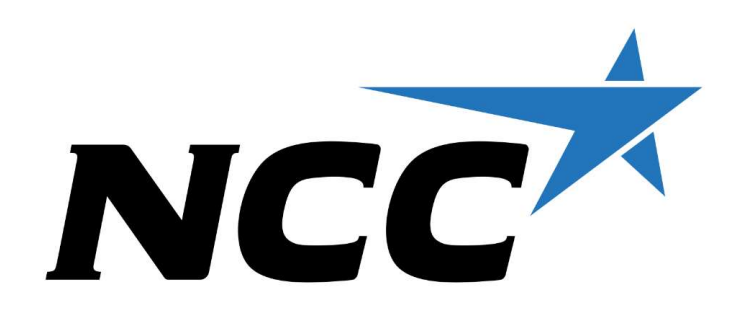